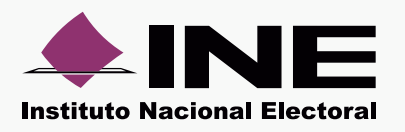

El sistema requiere que instales una versión específica de Java TM para ejecutarse correctamente. Para instalarla, sigue estos pasos:

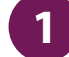

# Abre Programas y Características

En tu teclado presiona la tecla con el **logo de Windows**, luego presiona la tecla **R**; al hacerlo aparece la ventana **Ejecutar**, escribe **appwiz.cpl** y presiona **Aceptar**.

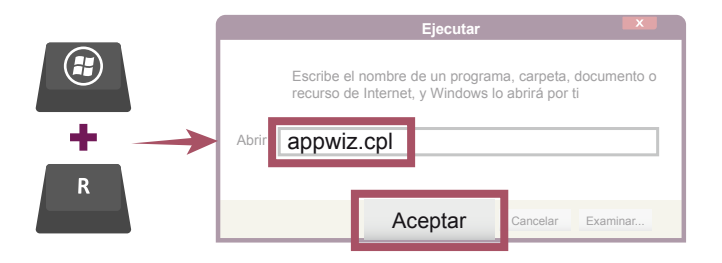

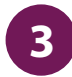

# Desinstala las versiones de Java instaladas

Para desintalar alguna versión de Java, selecciónala de la lista y después presiona **Desinstalar**. Al hacerlo se inicia el desinstalador del programa, sólo sigue las instrucciones.

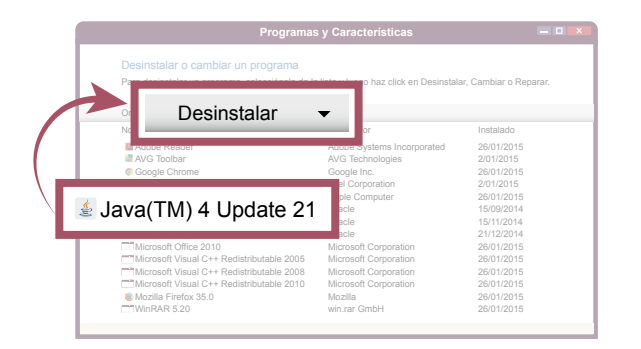

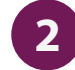

**Identifica las versiones de Java instaladas** Se abre la ventana **Programas y Características** Debes desinstalar todas y cada una de las versiones de Java que se muestren en la lista.

|         | Programa                                                                                                    | as y Características                                                                                                    |                                                                                                    |  |  |  |
|---------|----------------------------------------------------------------------------------------------------|----------------------------------------------------------------------------------------------------|----------------------------------------------------------------------------------------------------|--|--|--|
|         | Desinstalar o cambiar un programa<br>Para desinstalar un programa, selecciónalo de la lista y luego haz click en Desinstalar, Cambiar o Repa |                                                                                                    |                                                                                                    |  |  |  |
|         | Organizar 👻 Desinstalar 👻                                                                                                    |                                                                                                    |                                                                                                    |  |  |  |
|         | Nombre                                                                                                    | Publicador                                                                                                    | Instalado                                                                                                    |  |  |  |
| ((~ ((~ | Acce Rester<br>Java(TM) 4 Update 21<br>Java(TM) 5 Update 32<br>Java(TM) 7 Update 5                                                           | Adobe Systems Incorporated<br>AVG Technologies<br>Google Inc.<br>Intel Corporation<br>Apple Computer<br>Cracle<br>Cracle<br>Cracle<br>Microsoft Corporation<br>Microsoft Corporation<br>Microsoft Corporation | 26/01/2015<br>2/01/2015<br>2/01/2015<br>2/01/2015<br>2/01/2015<br>15/09/2014<br>15/11/2014<br>2/11/2/2014<br>2/01/2015<br>2/01/2015 |  |  |  |
|         | Microsoft visual C++ Redistributable 2010<br>Mozilla Firefox 35.0                                                                            | Microsoft Corporation<br>Mozilla<br>win.rar GmbH                                                                                                    | 26/01/2015<br>26/01/2015<br>26/01/2015                                                                                              |  |  |  |

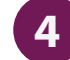

## **Cierra Programas y Características**

Cuando hayas desinstalado todas las versiones de Java en el equipo puedes cerrar la ventana **Programas y Características**.

| Desinstalar o cambiar un programa<br>Para desinstalar un programa, selecciónalo de la | a lista y luego haz click en Desinstal | ar, Cambiar o Repar |
|---------------------------------------------------------------------------------------|----------------------------------------|---------------------|
| Organizar 🕶 Desinstalar 💌                                                             |                                        |                     |
| Nombre                                                                                | Publicador                             | Instalado           |
| Adobe Reader                                                                          | Adobe Systems Incorporated             | 26/01/2015          |
| AVG Toolbar                                                                           | AVG Technologies                       | 2/01/2015           |
| Google Chrome                                                                         | Google Inc.                            | 26/01/2015          |
| Intel HD Graphics Driver                                                              | Intel Corporation                      | 2/01/2015           |
| Ipad Boost                                                                            | Apple Computer                         | 26/01/2015          |
| Microsoft Office 2010                                                                 | Microsoft Corporation                  | 26/01/2015          |
| Microsoft Visual C++ Redistributable 2005                                             | Microsoft Corporation                  | 26/01/2015          |
| Microsoft Visual C++ Redistributable 2008                                             | Microsoft Corporation                  | 26/01/2015          |
| Microsoft Visual C++ Redistributable 2010                                             | Microsoft Corporation                  | 26/01/2015          |
| Mozilla Firefox 35.0                                                                  | Mozilla                                | 26/01/2015          |
| WinRAR 5 20                                                                           | win.rar GmbH                           | 26/01/2015          |

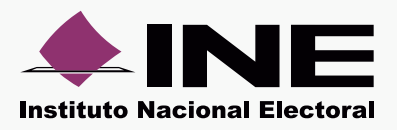

5

# Averigua si es Internet Explores de 32 ó 64 bits.

Presiona el icono de configuración 💮 y selecciona Acerca de Internet Explorer. Se muestra la siguiente ventana:

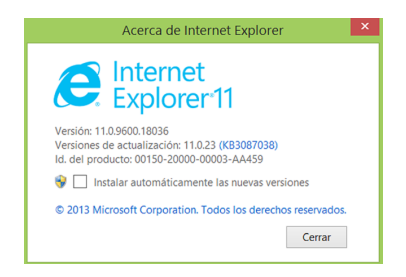

Si es de 64 bits, observarás una etiqueta descriptiva. De lo contrario, se trata de una versión de 32 bits.

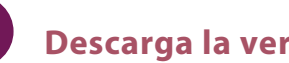

# Descarga la versión de 32 bits.

Para hacerlo ingresa a: http://bit.ly/1WyWRn9

#### 32 bits

6

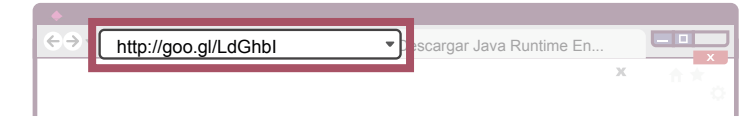

#### **Importante:**

El sistema funciona correctamente con la versión de 32 bits.

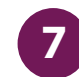

# Ejecuta el instalador

Se muestra una alerta en la parte baja de la ventana; selecciona Ejecutar. Al hacerlo, aparece una Advertencia de Seguridad, dependiendo de tu versión de Windows oprime Ejecutar o Sí para continuar.

| •                |                                   |                    | = 0 💌     |
|------------------|-----------------------------------|--------------------|-----------|
|                  |                                   | Descarga de Java X | n + 0     |
| 🛃 Java           |                                   |                    |           |
|                  |                                   |                    |           |
|                  |                                   |                    |           |
|                  |                                   |                    |           |
|                  |                                   |                    |           |
|                  |                                   |                    |           |
| ¿Quieres ejecut: | er o guardar JavaSetup8u25.com (6 | Ejecutar           | incelar X |

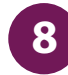

## Instala Java™

Se inicia el instalador de Java y muestra un mensaje de bienvenida. Presiona Instalar.

| Java Setup              |           | ×          |
|-------------------------|-----------|------------|
| للے<br>Java             |           | ORACLE     |
| Bienvenid               | lo a Java |            |
|                         |           |            |
|                         |           |            |
|                         |           |            |
|                         |           |            |
|                         | _         |            |
| Cambiar Carpeta Destino | Cance a   | Instalar > |